## ■ 2020 年 12 月 22 日~2021 年 1 月 20 日の期間中に参加登録された方

## 1. 【参加登録システムを開く】

URL : https://www.miceregi.jp/reg/jspen2021/

2. 【ログイン ID(5 桁の数字)とパスワード(7 桁の英数字)を入力してください】

(ID、PW はアカウント登録完了時にメールでお送りしております。)

| 既にアカウントを   |                          |
|------------|--------------------------|
| ※ログ        | イン ID とパスワードはサンプルです      |
| ログインID     | 03198                    |
| パスワード      | 23qAVKc □ 次回から自動的にログインする |
| ✓ パスワードを表示 |                          |
|            |                          |

3. 【アカウントの登録画面にて、参加形態を再登録してください。】

| アカウントの登録 | R                                                                                                    |                                                                   |
|----------|----------------------------------------------------------------------------------------------------|-------------------------------------------------------------------|
| アカウント情報  | の登録                                                                                                    |                                                                   |
| 必要事項をご記入 | の上、「確認画面に進む」ボタンを押してください。 *は必須項目です。                                                                                             |                                                                   |
| 会員区分     |                                                                                                    |                                                                   |
| 会員区分 *   | <ul> <li>● 一般 (JSPEN会員)</li> <li>○ 学生 (JSPEN非会員)</li> <li>○ 一般 (JSPEN非会員)</li> <li>○ 学生 (JSPEN非会員)</li> <li>○ (ご招待)</li> </ul> | ※以前ご登録された参加形態情報<br>や学術セミナー予約情報は、延期に<br>伴い、自動的に削除されております。          |
| 会員番号 *   | N: ※N+9桁の会員番号を入力してください。                                                                                                    | はめし、参加形態および子会場来<br>場予約をご選択された方は、あわせ<br>て学術セミナーの来場予約を選択し<br>てください。 |
| 参加形態     |                                                                                                    |                                                                   |
| 参加形態 *   | ○ 学会場への来場予約 ○ Webでの参加                                                                                                    |                                                                   |

4. 【「認定医・指導医・認定歯科医ならびに NST 稼働施設認定の更新のためのクレジットの希望」を 選択してください。】

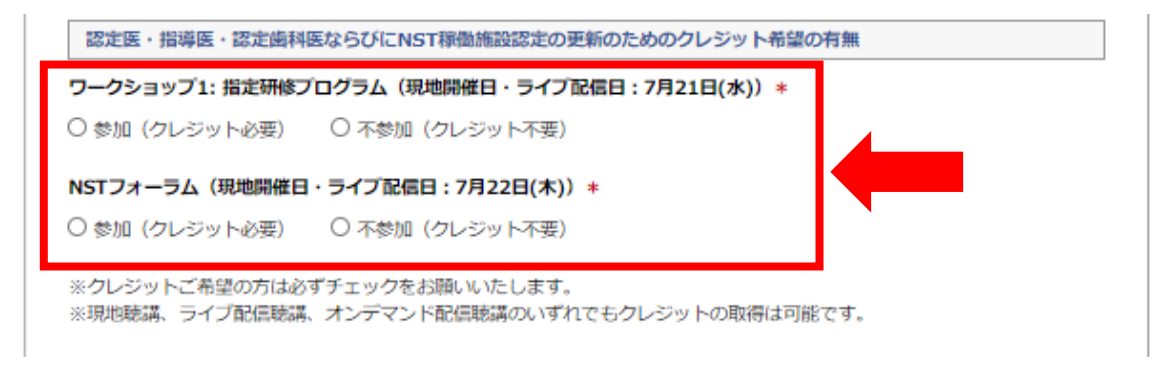

5. 【ご入力情報を再度確認いただき、よろしければ、「確認画面に進む」をクリック】

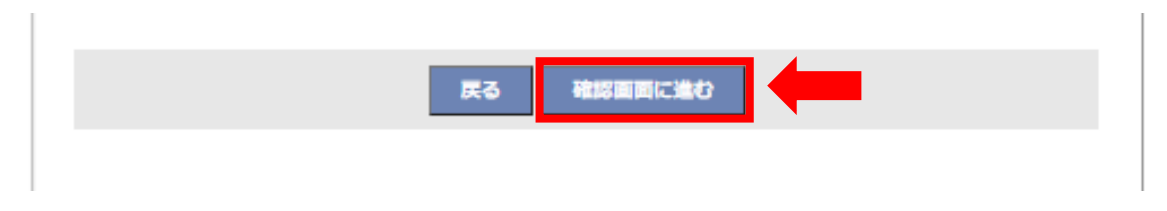

6.【アカウント情報の確認画面でご入力情報を再度確認いただき、よろしければ「この内容で登録する」 をクリック】

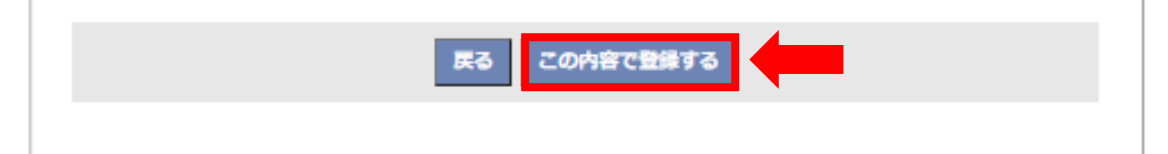

7. 【「トップへ」をクリックすると、マイページへ移動します。マイページでは、アカウント情報の修 正、参加形態の変更、各種証明書のダウンロード、Web 視聴 ID と抄録パスワードの確認が可能です。】

| 登録確認メール                                                                   |  |
|---------------------------------------------------------------------------|--|
| ご登録いただきましたメールアドレス宛に登録確認メールを送信しました。<br>ご不明な点がございましたら、左記「お問い合わせ先」までご連絡ください。 |  |
| トップへ                                                                      |  |